# FELLER SERVICE

## WLAN-Router wechseln

Mit dem Lauf der Zeit kann es sein, dass der WLAN-Router ausgewechselt werden soll. Sei es, weil ein neues Gerät verwendet, der Internet-Anbieter gewechselt oder der WLAN-Router wegen defekt ersetzt wird.

Damit Sie Wiser by Feller auch mit dem neuen WLAN-Router wieder problemlos nutzen können, müssen Sie die Anlage in das neue WLAN-Heimnetzwerk einbinden.

### a) Geplanter Wechsel von einem Netzwerk ins andere

Wechseln Sie das Netzwerk, **BEVOR** Sie den alten Router abschalten. Gehen Sie dazu wie folgt vor:

- Verbinden Sie Ihr Mobilgerät mit dem alten WLAN-Heimnetzwerk.
- Starten Sie die Wiser Home App.
- Tippen Sie im Home-Bildschirm auf 袋.
- Wählen Sie Ihr Zuhause aus.
- Tippen Sie auf 😤 WLAN-Wechsel.
- Tippen Sie auf die Option 🤶 WLAN.
- Folgen Sie den Anweisungen der App.

Sie können den alten WLAN-Router nun vom Stromnetz trennen und fachgerecht entsorgen.

## b) Zu spät. WLAN-Router ist schon ausgeschaltet

Falls der WLAN-Router bereits ausgewechselt wurde, Sie aber noch im Besitz des alten WLAN-Routers sind, hilft folgendes Vorgehen:

- Verbinden Sie den alten WLAN-Router an seinem alten Standort nochmals mit dem Stromnetz und schalten Sie ihn ein.
- Warten Sie ein paar Minuten, bis sich Wiser wieder mit dem WLAN-Router verbunden hat.
- Verbinden Sie Ihr Mobilgerät mit dem alten WLAN-Heimnetzwerk.
- Starten Sie die Wiser Home App.
- Tippen Sie im Home-Bildschirm auf 🕸.
- Wählen Sie Ihr Zuhause aus.

77.WISER FS5-D/230323

- Tippen Sie auf 😤 WLAN-Wechsel.
- Tippen Sie auf die Option 😤 WLAN.
- Folgen Sie den Anweisungen der App.

Sie können den alten WLAN-Router nun wieder vom Stromnetz trennen und fachgerecht entsorgen.

#### c) Zu spät. WLAN-Router ist schon ausgewechselt

Wenn der alte WLAN-Router nicht mehr verfügbar ist (z. B. defekt) oder wenn sich die Anlage nicht mehr mit dem alten WLAN-Router verbindet, müssen Sie die Netzwerkeinstellungen des Wiser WLAN-Apparats manuell zurücksetzen.

- Starten Sie die Wiser Home App.
- Tippen Sie im Home-Bildschirm auf <sup>(</sup>/<sub>3</sub>).
- Wählen Sie Ihr Zuhause aus.
- Tippen Sie auf 奈 WLAN-Wechsel.
- Die Option (*Mit wiser-xxxxxxx verbinden*? ist wählbar. Der WLAN-Apparat wurde bereits aus dem WLAN-Netzwerk herausgelöst. Tippen Sie auf diese Option und folgen Sie den Anweisungen der App.
- Es ist nur die Option <sup>(2)</sup> Neuer WLAN-Router? wählbar. Der WLAN-Apparat muss manuell zurückgesetzt werden. Tippen Sie auf diese Option und folgen Sie den Anweisungen der App.

#### Hinweise zum manuellen Zurücksetzen

- Achten Sie bei der Demontage des Abdecksets darauf, dass Sie den Abdeckrahmen mit dem Schraubendreher nicht zerkratzen.
- Drücken Sie die Resettaste nur solange, bis die LED zunächst grün und dann blau leuchtet und lassen Sie sie los.

## ACHTUNG!

LASSEN SIE DIE TASTE LOS, SOBALD SIE **BLAU** LEUCHTET! HALTEN SIE DIE TASTE NICHT LÄNGER GEDRÜCKT! Wenn die LED gelb oder rot leuchtet, werden **ALLE** Einstellungen gelöscht, die Anlage wird vollständig zurückgesetzt. Es gibt keinen Fallback; die gesamte Anlage muss nochmals von neuem von Ihrem Elektrofachmann in Betrieb genommen werden.

- Nachdem das Netzwerk zurückgesetzt wurde, leuchtet die LED nun türkis. Der WLAN-Apparat befindet sich nun wieder im Access-Point-Modus und Sie müssen ihn erneut in das neue WLAN-Heimnetzwerk einbinden.
- Montieren Sie das Abdeckset in umgekehrter Reihenfolge wie bei der Demontage beschrieben.
  - EDIZIOdue: Abdeckrahmen aufsetzen, Tasterhalter anschrauben, Taste aufstecken, Frontplatte andrücken.
    Achten Sie darauf, dass die Nut der Frontplatte unten ist.
  - STANDARDdue: Abdeckrahmen aufsetzen, Frontscheibe anschrauben.

Achten Sie darauf, dass die Nut der Taste(n) unten ist.

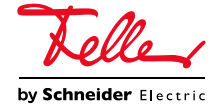